#### 請大家清掃一下瀏覽器環境

花蓮縣教育網路中心 Asison 28/AUG/2018

最近處理學校多件 OpenID 及校網異常事件,其實服務端是正常的,但使 用者端的瀏覽器累積太多垃圾,以致發生上述狀況,請大家遇到問題時,優先 使用瀏覽器的無痕模式測試一下,如果正常,表示您的瀏覽器需要清掃一下垃 圾了。

一、瀏覽器使用無痕模式方法: 1. FireFox

Ctrl+Shift+P

或點右上角圖示

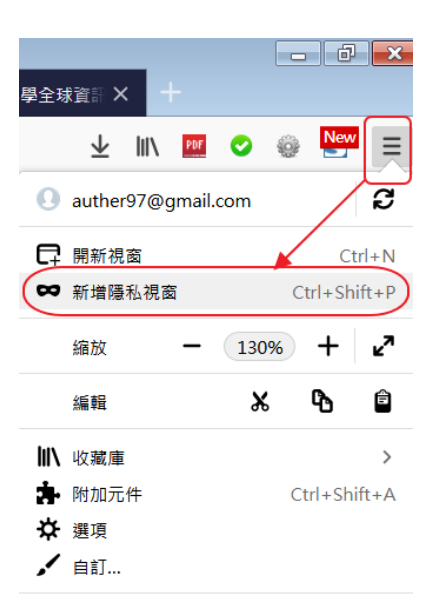

2. Google Chrome

Ctrl+Shift+N

或點右上角圖示

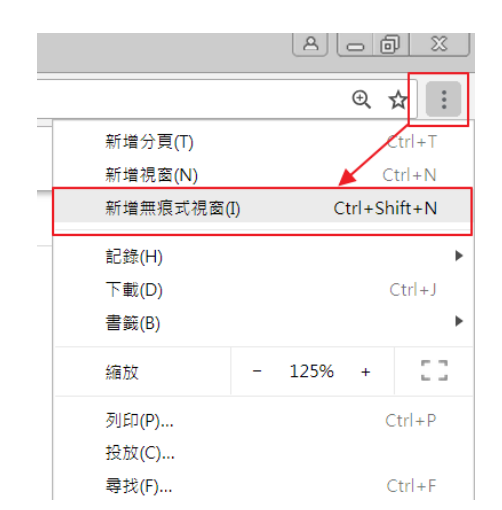

#### 二、清掃瀏覽器垃圾

(1)FireFox

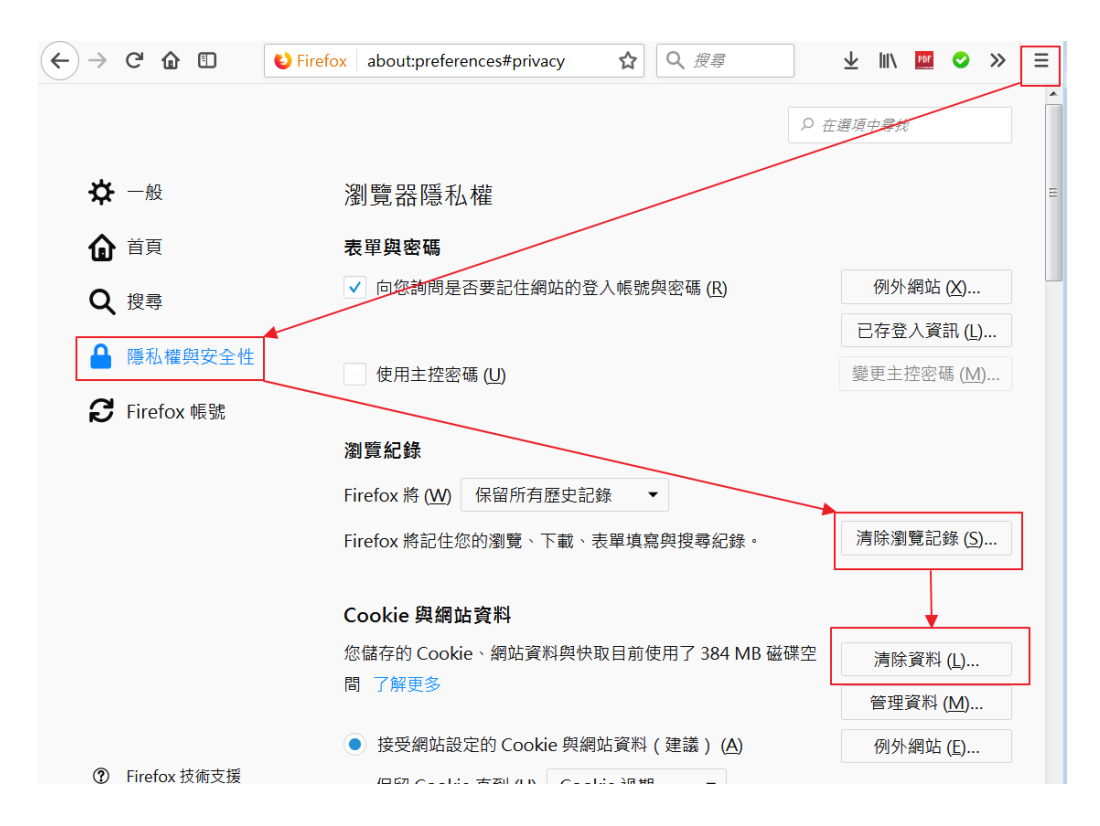

# (2)Google Chrome

# 快版: chrome://settings/clearBrowserData

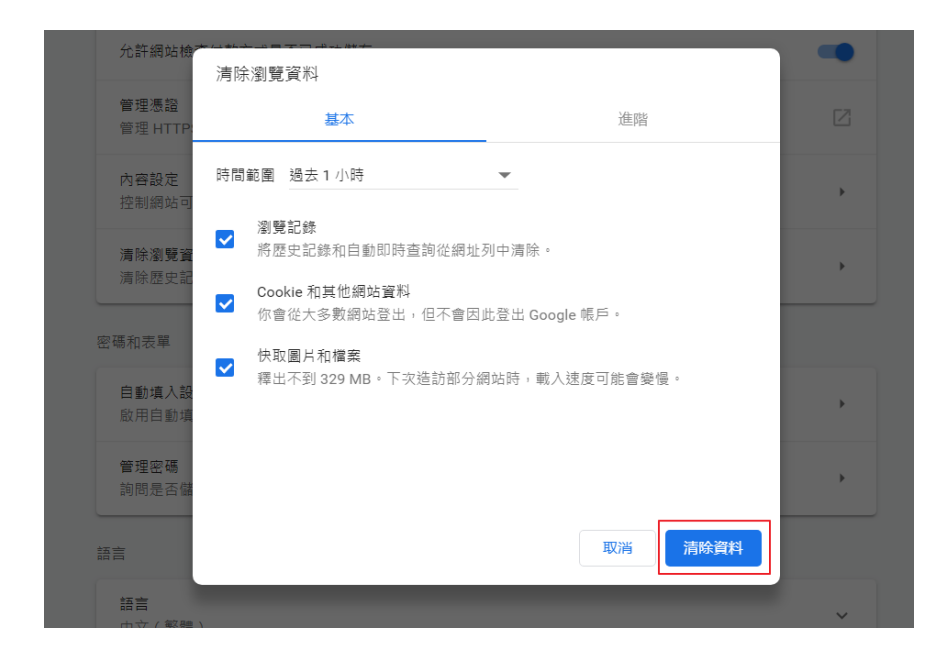

#### 慢版

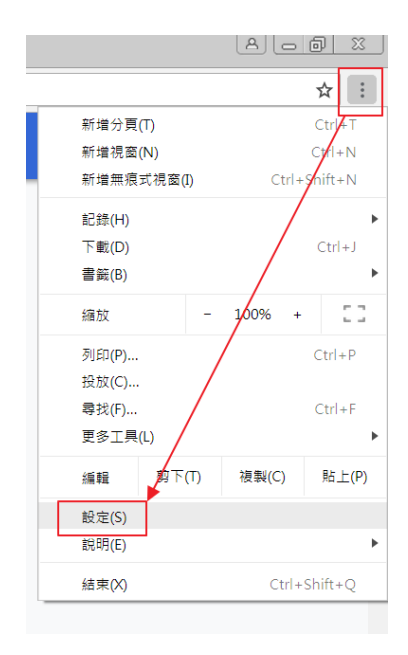

# 進階--→

| Q、 授尊能定                                                            |   |
|--------------------------------------------------------------------|---|
| <b>進階 ^</b><br>隱私權和安全性                                             |   |
| Google Chrome 可能會使用網路服務改善您的瀏覽體驗。不過,您可以選擇停用這些服務,瞭解詳情                |   |
| 使用網路服務來協助解決瀏覽錯誤                                                    | - |
| 使用建議服務,讓乘統協助完成你在網址列輸人的搜尋內容或網址                                      | - |
| 自動傳送部分系統資訊和綱頁內容給 Google,協助偵測危險的應用程式和網站。                            |   |
| 使用預測查詢字串服務,讓系統更快載入約頁                                               |   |
| 保護您和您的裝置不受危險網站攻擊                                                   |   |
| 使用網路服務來協助解決拼字錯誤<br>將你在瀏覽器中輸入的文字傳送給 Google,讓 Chrome 為你提供更精確的拼字檢直功能。 |   |
| 自動傳送使用統計資料及當機報告給 Google                                            |   |
| 將「不追蹤」要求與瀏覽流量一併搓出                                                  |   |
| 允許網站检查付款方式是否已成功儲存                                                  | - |
| 管理憑證<br>管理 HTTPS/SSL 憑證和設定                                         | Z |
| 內容設定<br>控制網站可使用的資訊,以及可對你顯示的內容                                      | Þ |
| <b>淍除瀏覽資料</b><br>滴除歷史記錄、Cookie、快取等資料                               | • |

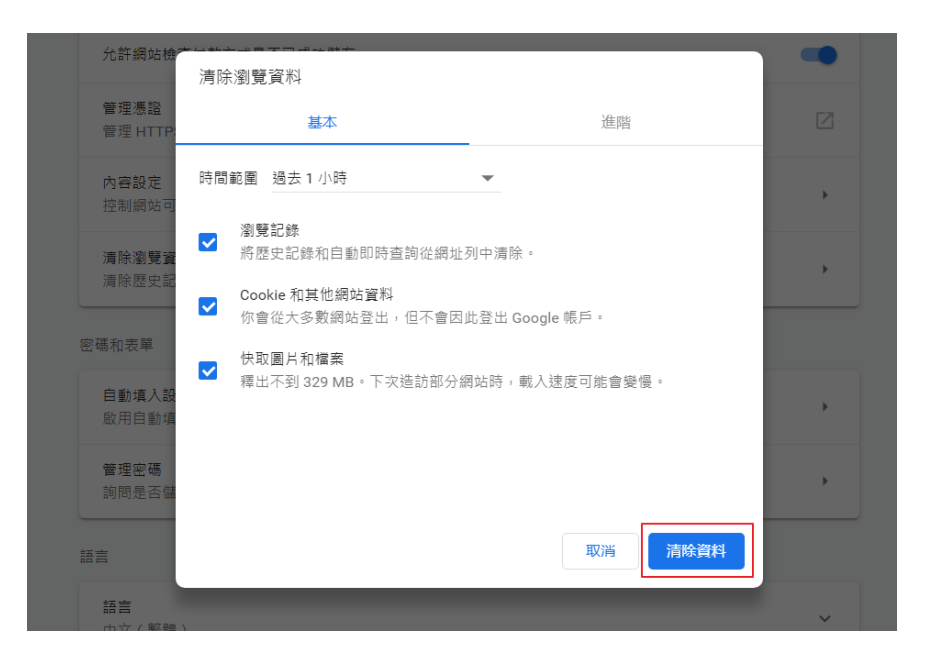